#### EndNote Web 利用ツアー

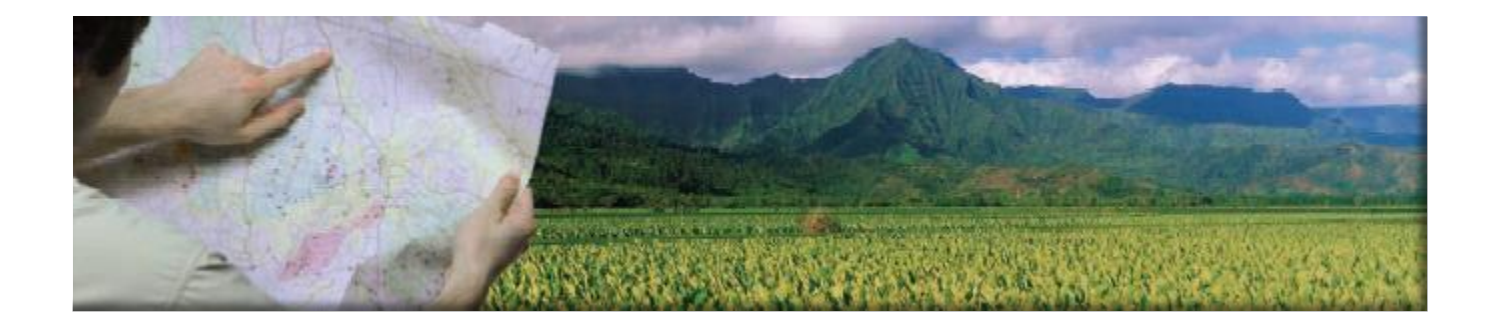

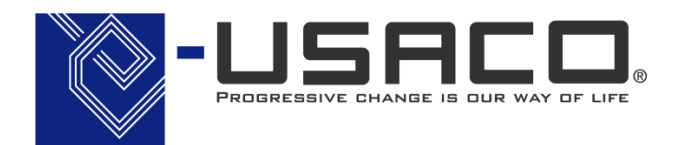

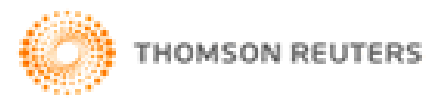

By Hashimoto,T

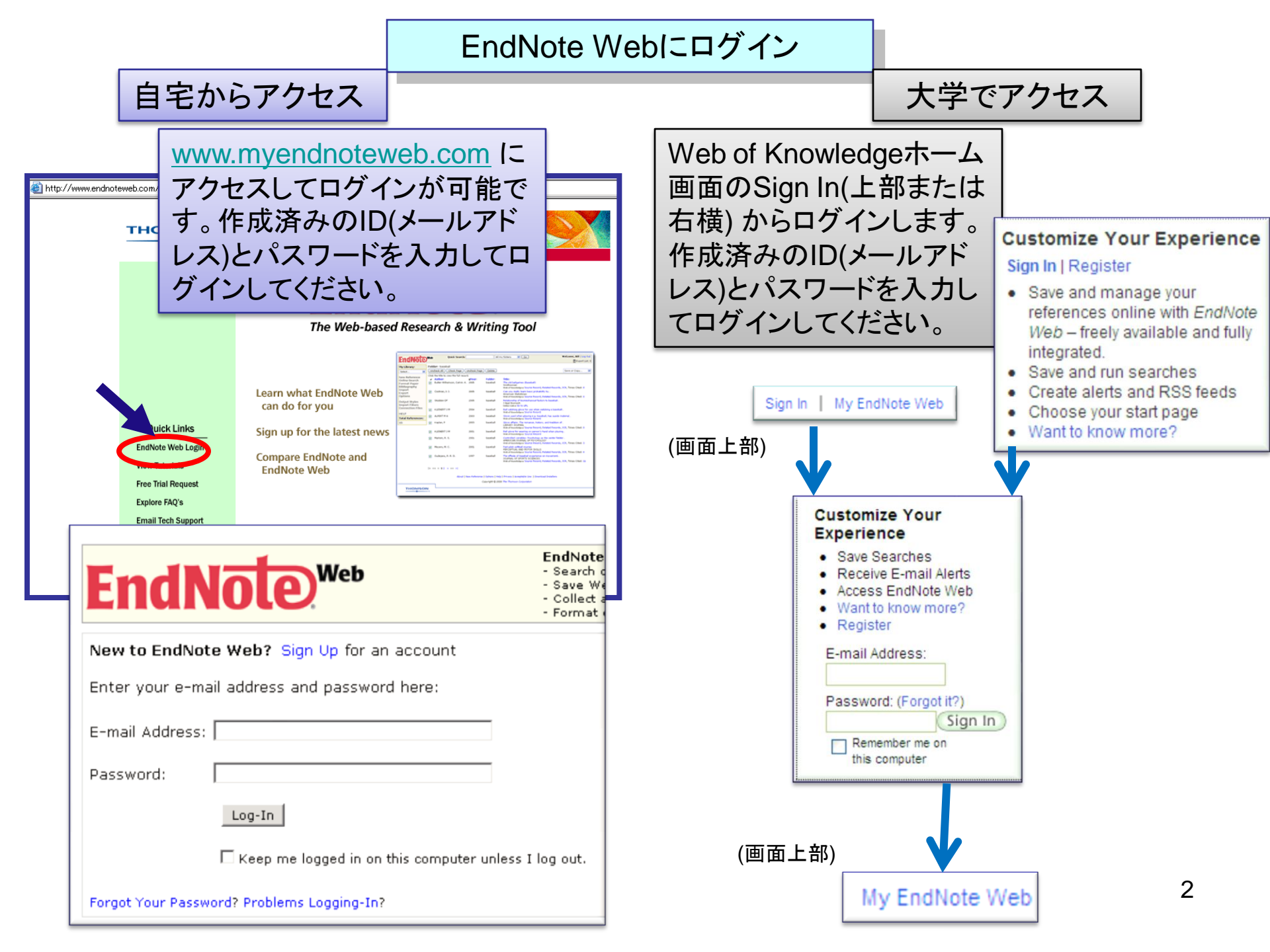

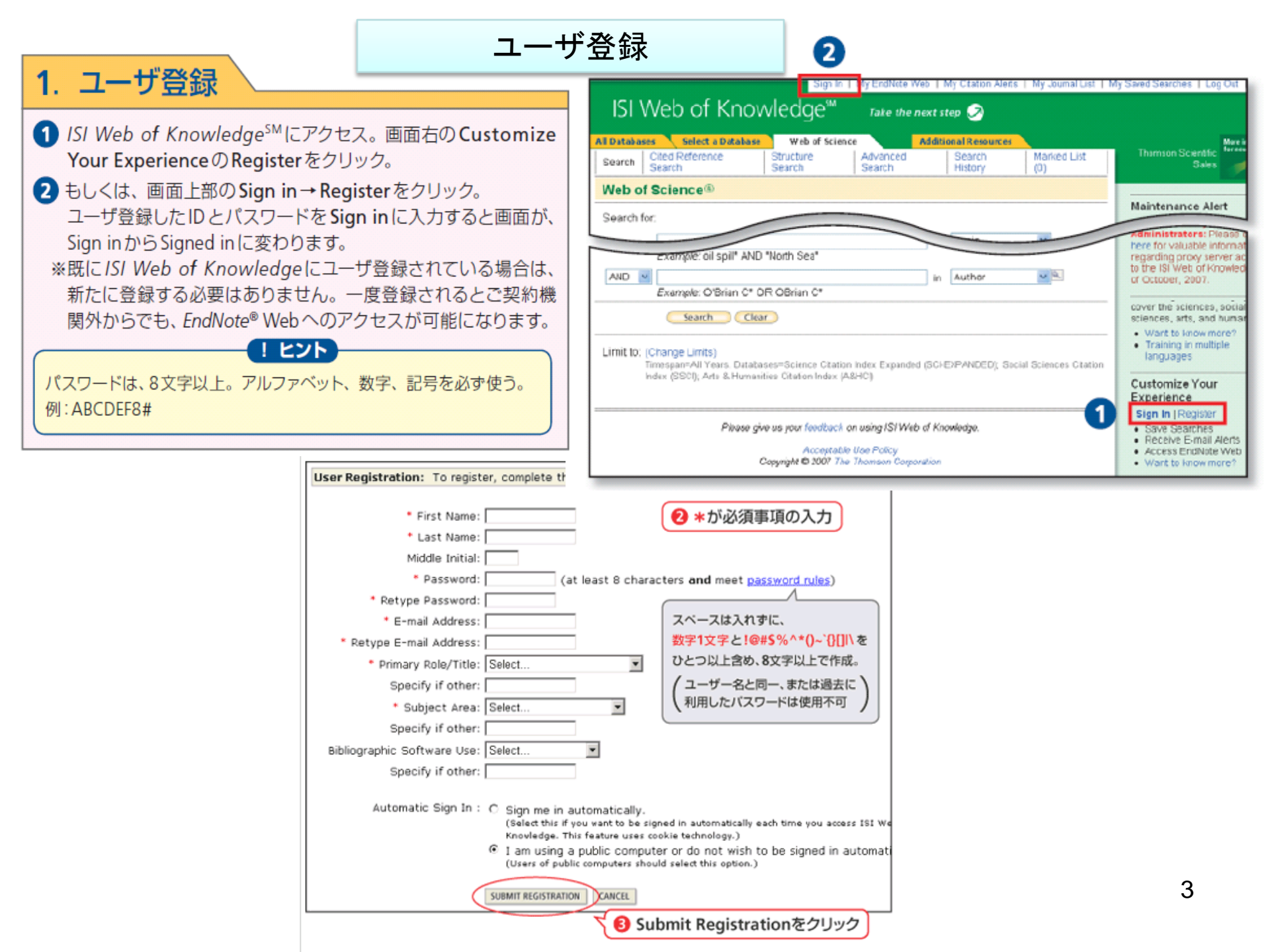

| リファレ:<br>My                                                                                                    | ンスレコード<br>References       | リスト画                          | T面<br>We determine the det before the det before th | ログインした時<br>ンス画面 |
|----------------------------------------------------------------------------------------------------|----------------------------|-------------------------------|----------------------------------------------------------------------------------------------------|-----------------|
| Avided by ISI Web of Knowledge                                                                                                    | <b>Veb</b><br>Organize     | Format                        | Pream ( Anonomous Unit) ( ( persod antibus ) ( resultant<br>Approprie 2000 Pro Theman Laponauxy<br>THEORESION                                                                                                    |                 |
| Quick Search<br>Search for<br>in All My References V<br>Search                                                                                           | All My References          | dd to group 💟<br>Year<br>1997 | Copy to Quick List Delete<br>Title<br>Exchange of ideas and information on the issue of Competitive Change in the<br>Electric Power Industry. Topic: What are the issues involved in competition?                                                                                                    | Edit<br>Edit    |
| My References<br>All My References (89)<br>arf (3)<br>asthma (9)<br>diabetes (8)<br>ips1 (5)<br>m2 (10)<br>mi (10)<br>new1 (10)<br>nsaid (10)<br>sel (3) |                            | 2007                          | Online Link+ Go To URL<br>SFFX<br>[Intra-auricular laser therapy of children suffering from bronchial asthma]<br>Vopr Kurortol Fizioter Lech Fiz Kult<br>Online Link+ Go To URL<br>SFFX                                                                                                    | Edit            |
|                                                                                                    |                            | 2007                          | [Myocardial infarction and nocturnal hypoxaemia]<br>Srp Arh Celok Lek<br>Online Link+ Go To URL<br>SFX<br>[Urban noise and myocardial infarction in the population]                                                                                                    | Edit            |
| Quick List (0)<br>Trash (0<br>グループ分類<br>可能です                                                                                                    | 頁が <sub>Abdallah, J.</sub> | 2003                          | Srp Arh Celok Lek<br>Online Link+ Go To URL<br>SFX<br>Time-dependent Boltzmann kinetic model of x rays produced by ultrashort-pulse<br>laser irradiation of argon clusters                                                                                                    | Edit            |
|                                                                                                    | Adamek, A.                 | 2007                          | Physical Review A<br>ISI Web of Knowledge <sup>SM</sup> → Source Record, Related Records, Times Cited: 17<br>SFX<br>High dose aspirin and left ventricular remodeling after myocardial infarction : Aspirin<br>and myocardial infarction<br>Basic Res Cardial                                                                                                    | Edit            |

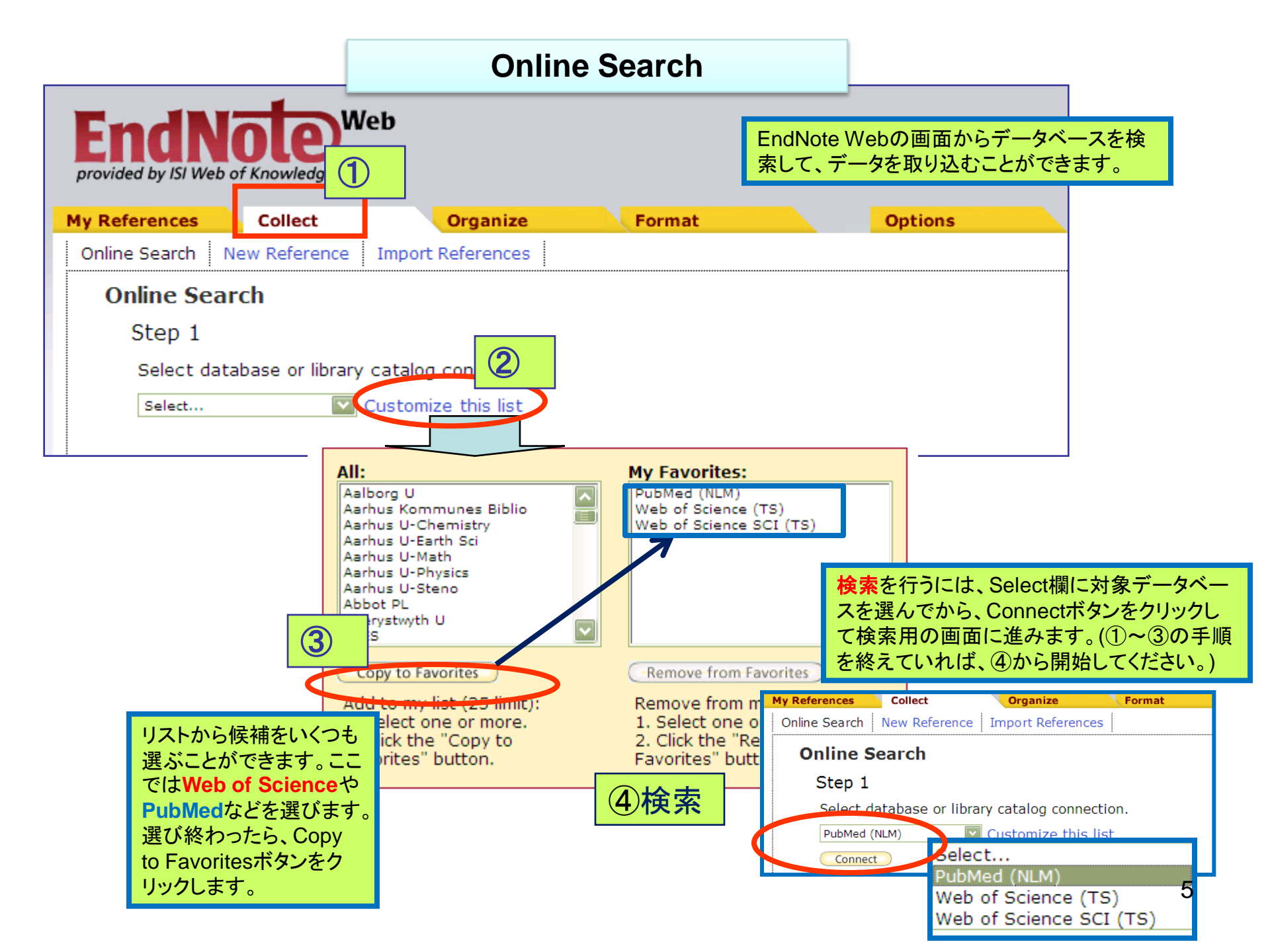

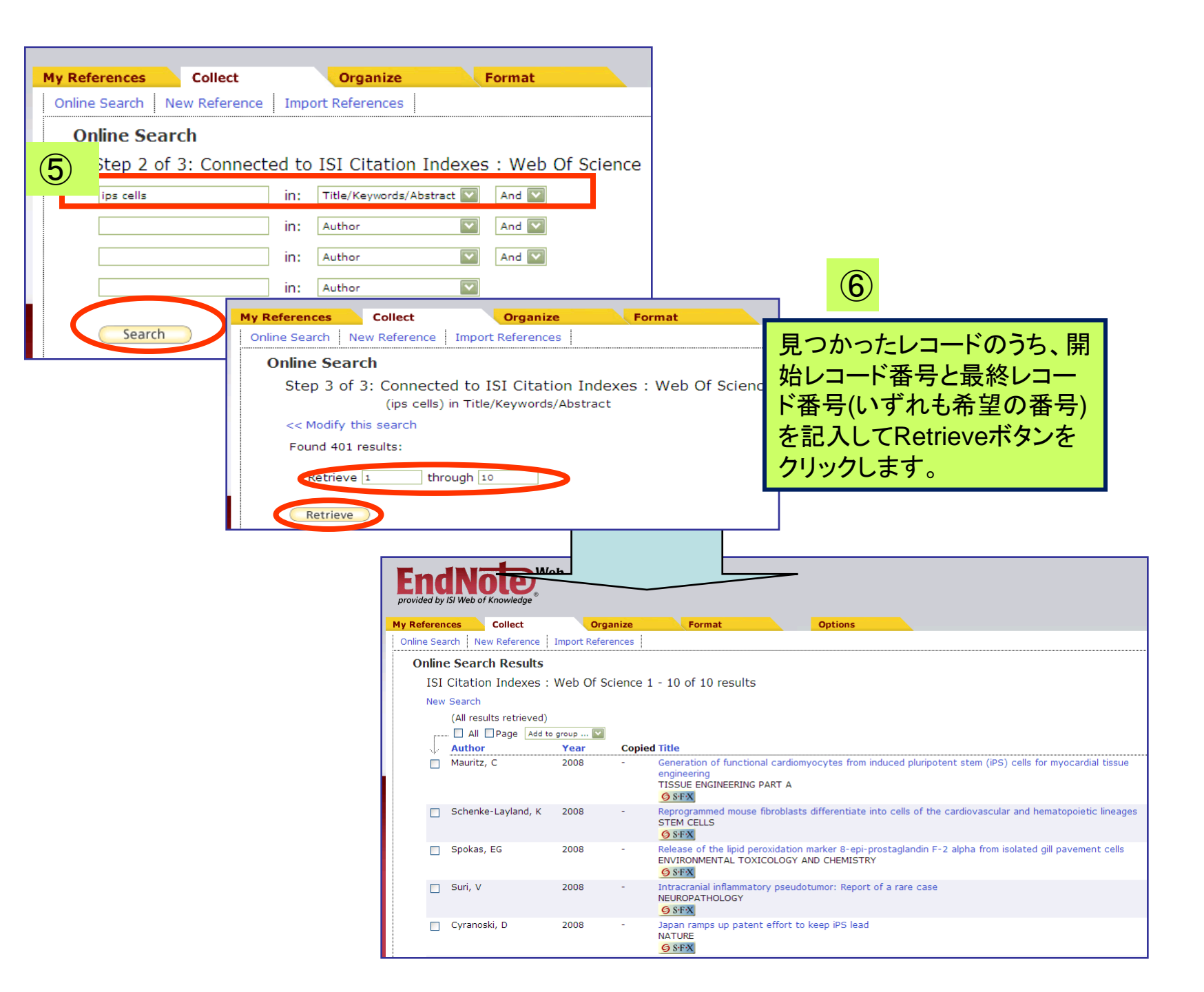

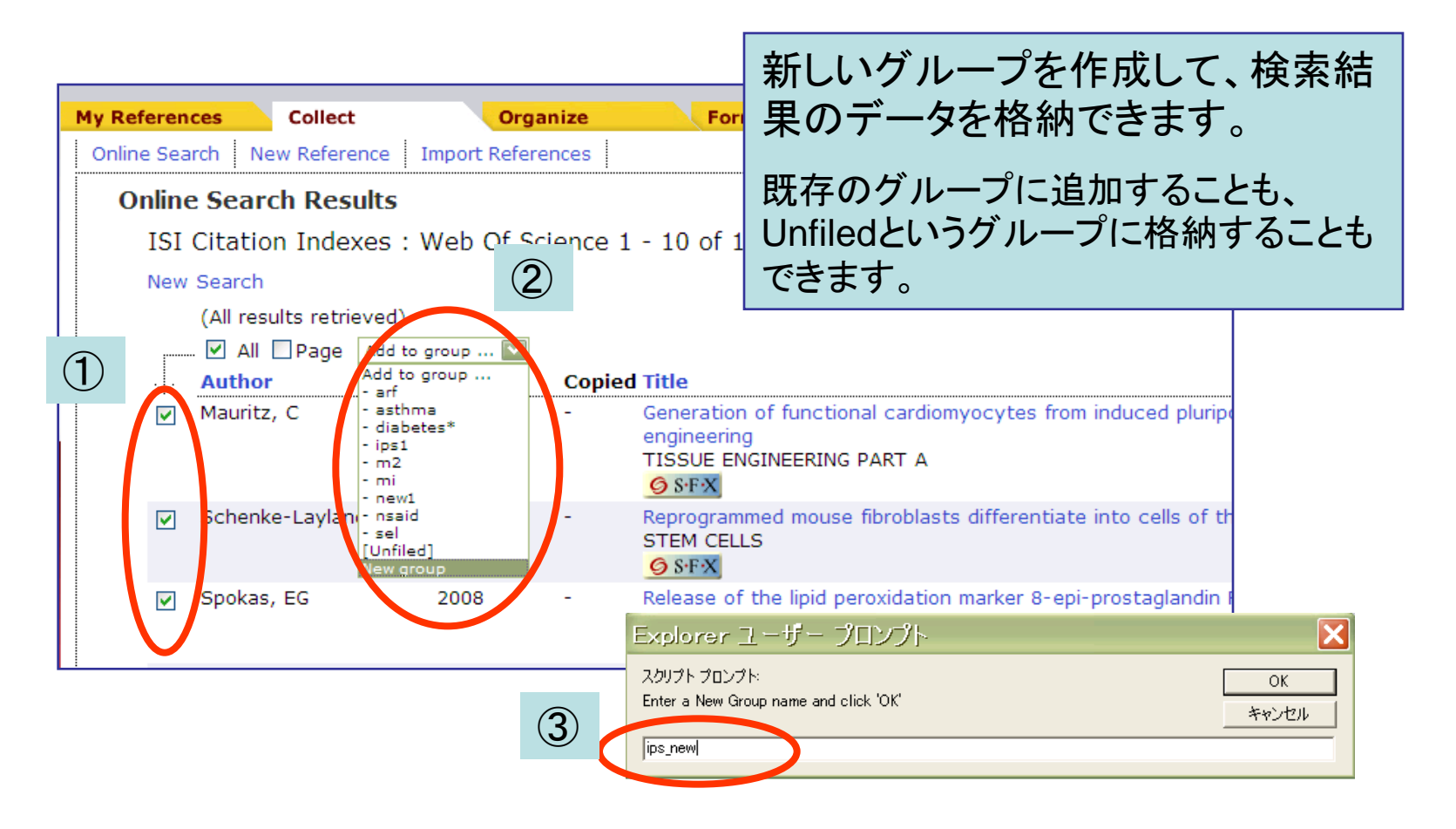

検索直後に新しいグループにデータを格納するには ①データにチェックします。 ②Add to group欄からNew groupを選びます。 ③グループ名を記入してOKをクリックします。

グループの共有

グループを他の人と共有できます

| My Refe           | erences Collec   | t                       | Organize 1                                                       | Format                |        |
|-------------------|------------------|-------------------------|------------------------------------------------------------------|-----------------------|--------|
| Manag             | e My Groups Othe | rs' Groups Fir          | nd Duplicates                                                    |                       |        |
| Ma                | nage My Group    | )S                      |                                                                  |                       |        |
|                   | My Groups+       | Number of<br>References | Share                                                            |                       |        |
|                   | arf              | 3                       | Manage Sh                                                        | aring Rename          | Delete |
|                   | asthma           | 9                       | Manage Sh                                                        | aring Rename          | Delete |
|                   | 🚜 diabetes       | 8                       | Manage Sh                                                        | aring Rename          | Delete |
|                   | ips1             | 5                       | (2) Manage Sh                                                    | aring Rename          | Delete |
|                   | 🚜 ips_new        | 10                      | Manage Sh                                                        | aring Rename          | Delete |
|                   | m2               | 10                      | Manage Sh                                                        | aring Rename          | Delete |
|                   | mi               | 10                      | Manage Sh                                                        | aring Rename          | Delete |
|                   | new1             | 10                      | Manage Sh                                                        | aring Rename          | Delete |
|                   | nsaid            | 10                      | Manage Sh                                                        | aring Rename          | Delete |
|                   | sel              | 3                       | Manage Sh                                                        | aring Rename          | Delete |
|                   | New Group        | My Refer                | ences Collect                                                    | Organize              | Format |
|                   |                  | Manage                  | My Groups Others' G                                              | roups Find Duplicates |        |
| zeタブをクリ<br>こいグループ | ックします。<br>をチェックし | 3 0                     | age Sharing for 'i<br>E-mail Address<br>tart sharing this group. | ps_new'               |        |

| 🖉 EndNote Web 2.2 - Windows Inter                                                                                                    | et Explorer                                     |  |  |  |  |  |  |
|----------------------------------------------------------------------------------------------------|-------------------------------------------------|--|--|--|--|--|--|
| N http://www.myendnoteweb.com/EndNoteWeb/2.2/rela                                                                                                    | sse / EndNoteWeb.html?func=shareLists&fold      |  |  |  |  |  |  |
| il Addresses to 'ips_<br>Enter e-mail addresses. Use the En<br>scientate addresses.<br>kasai@usaco.co.jpl<br>- OR -<br>Select a text file with e-mail addre<br>@ Read only @ Read & Write | new'<br>er or Return key to                     |  |  |  |  |  |  |
| Apply                                                                                                    | My References Collect Organize Format           |  |  |  |  |  |  |
| Close window.                                                                                                    | Manage My Groups Others' Groups Find Duplicates |  |  |  |  |  |  |
|                                                                                                    | Manage Sharing for 'ips_new'                    |  |  |  |  |  |  |
| THOMSON<br>*                                                                                                    | 1 E-mail Address                                |  |  |  |  |  |  |
|                                                                                                    | E-mail Address + Read only Read & Write         |  |  |  |  |  |  |
|                                                                                                    | kasai@usaco.co.jp 💿 🔿 💽 Edit Delete             |  |  |  |  |  |  |
|                                                                                                    | Add More                                        |  |  |  |  |  |  |
|                                                                                                    | Clear List                                      |  |  |  |  |  |  |

#### 論文投稿ツールとしての利用

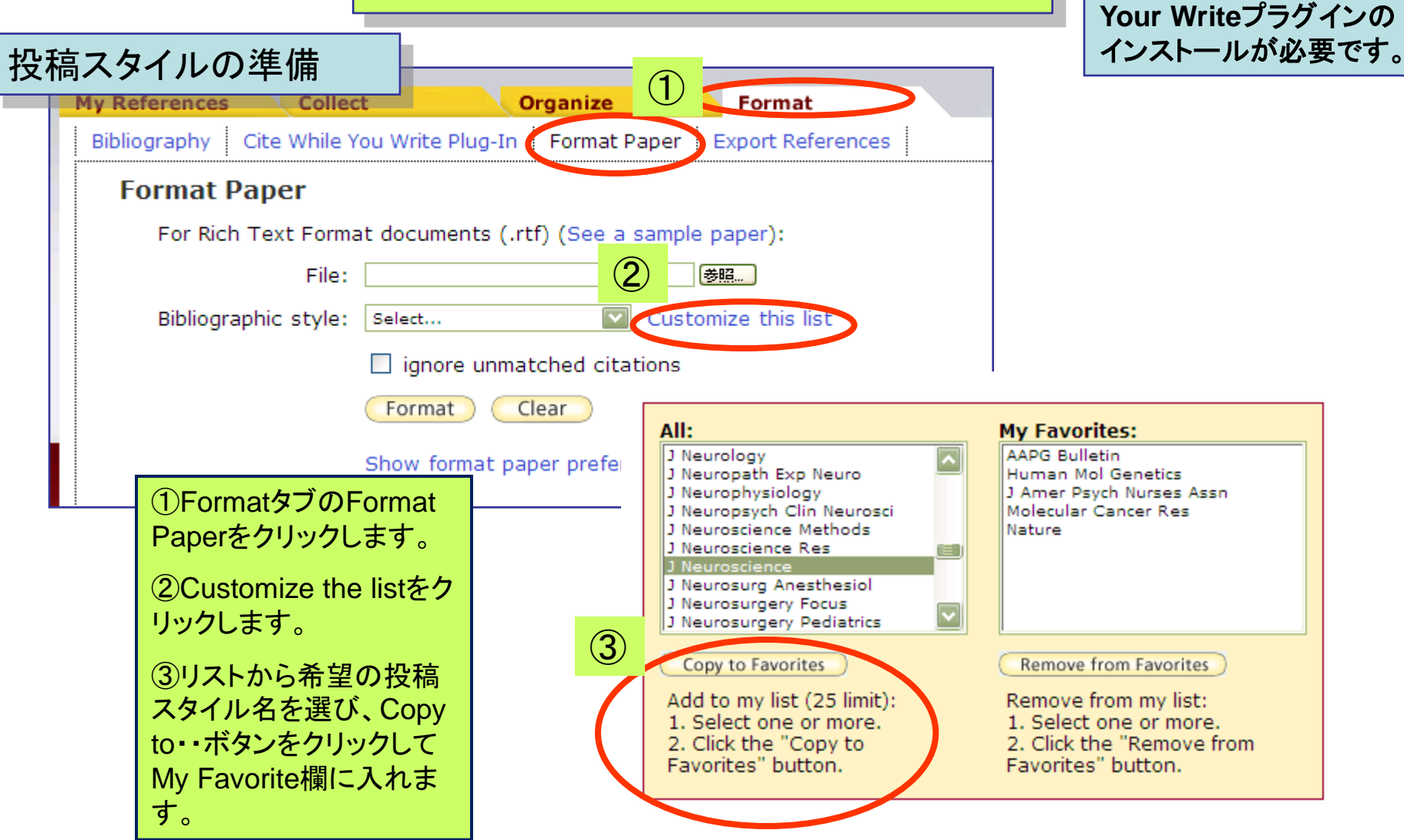

\*あらかじめCite While

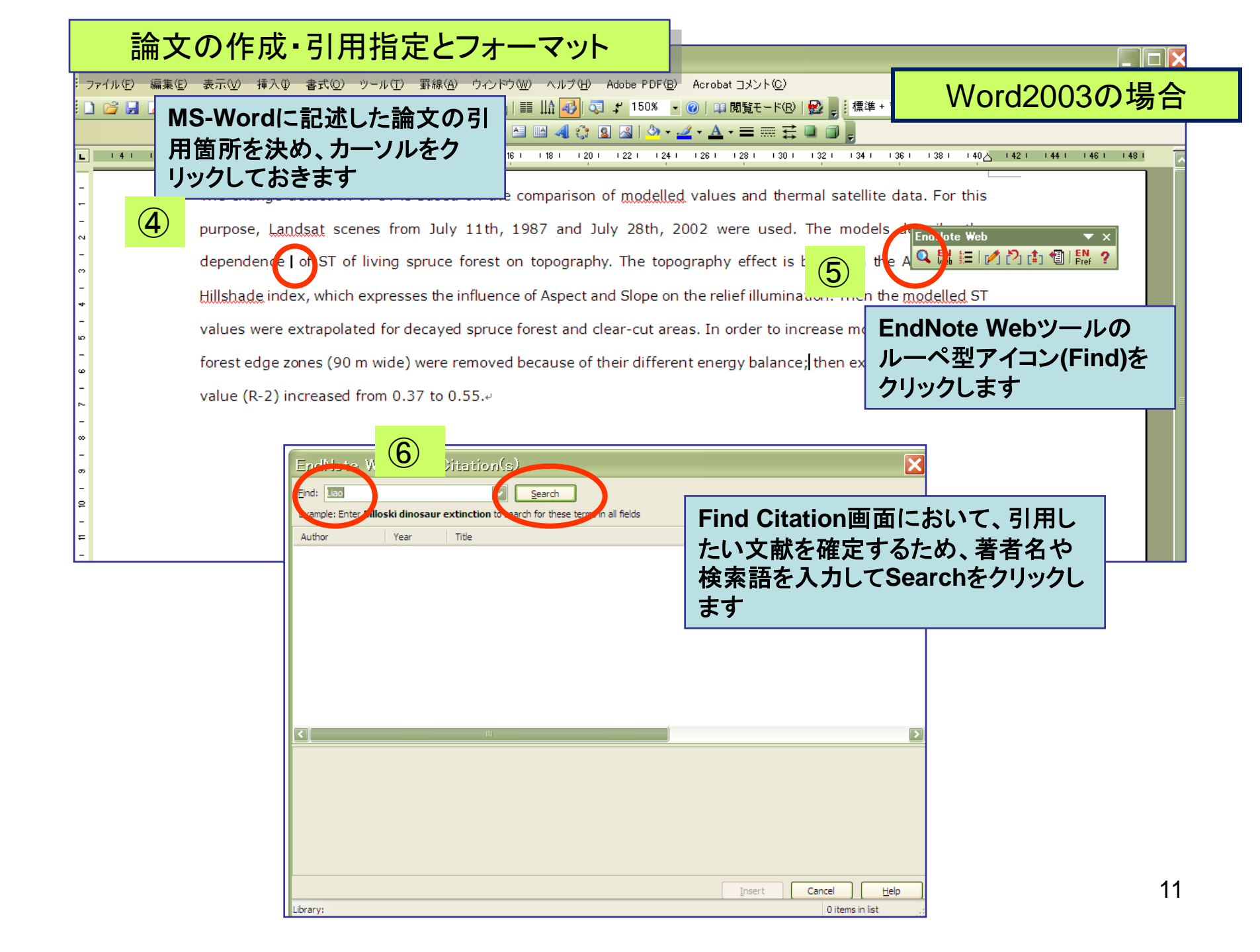

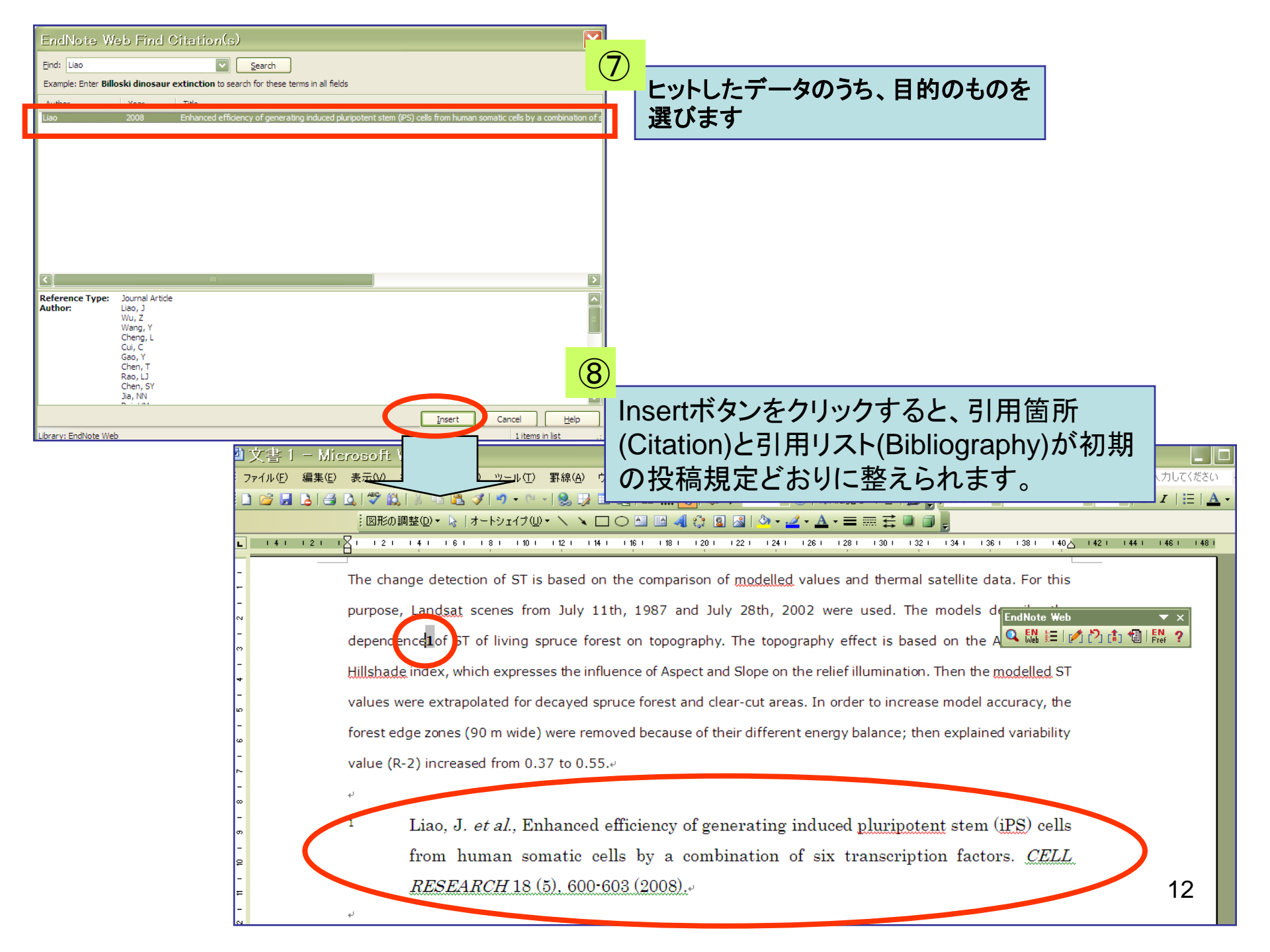

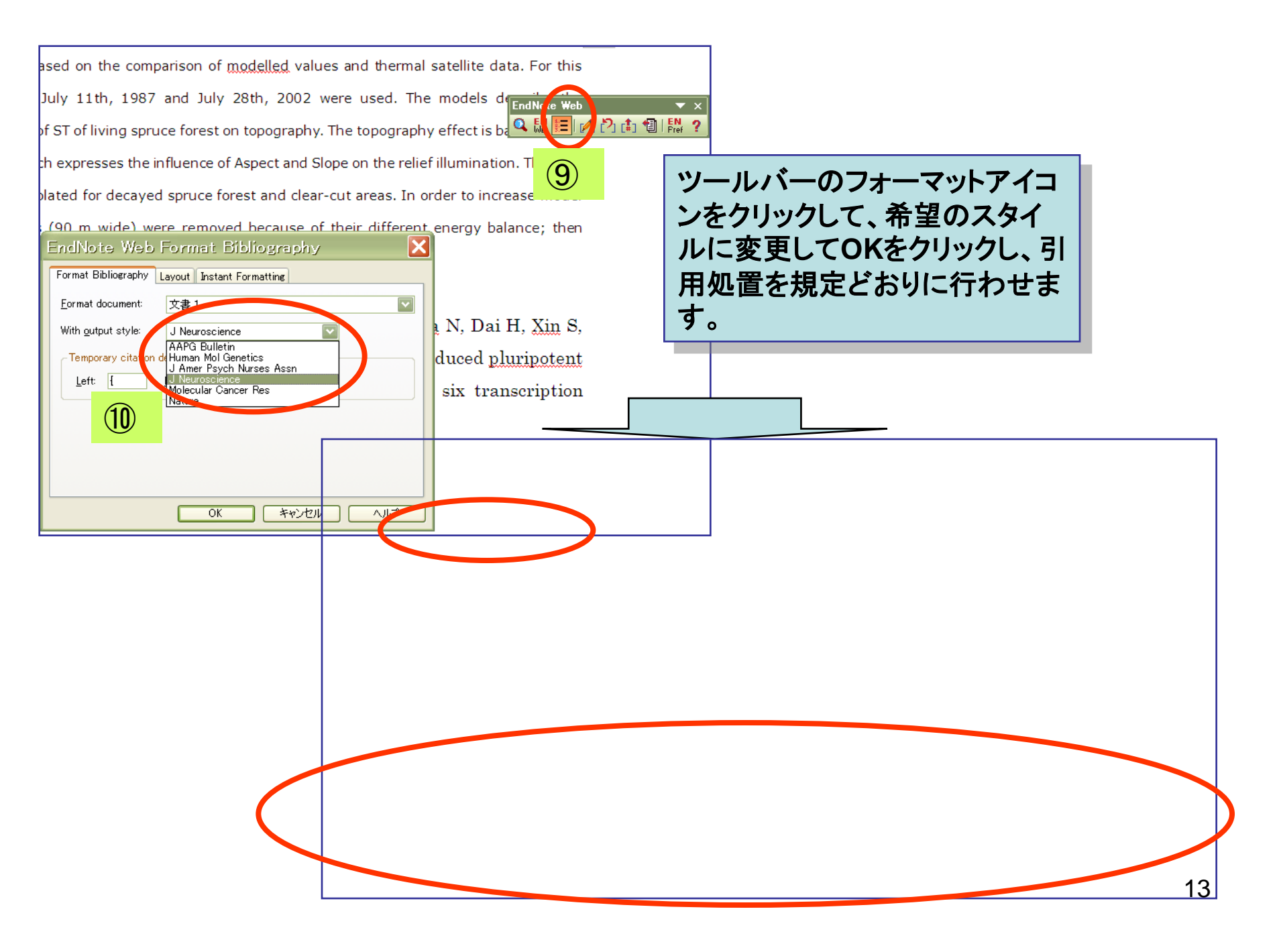

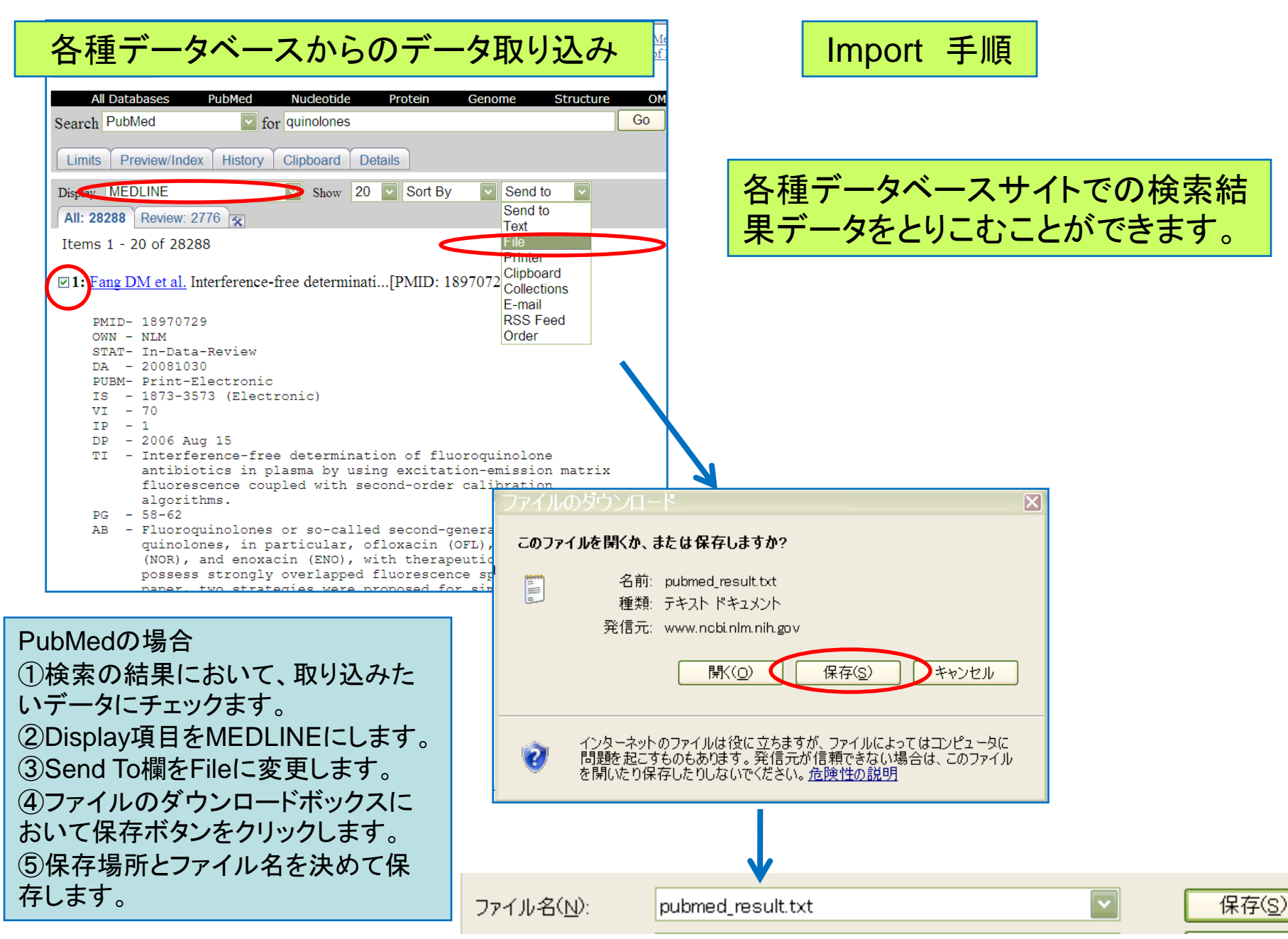

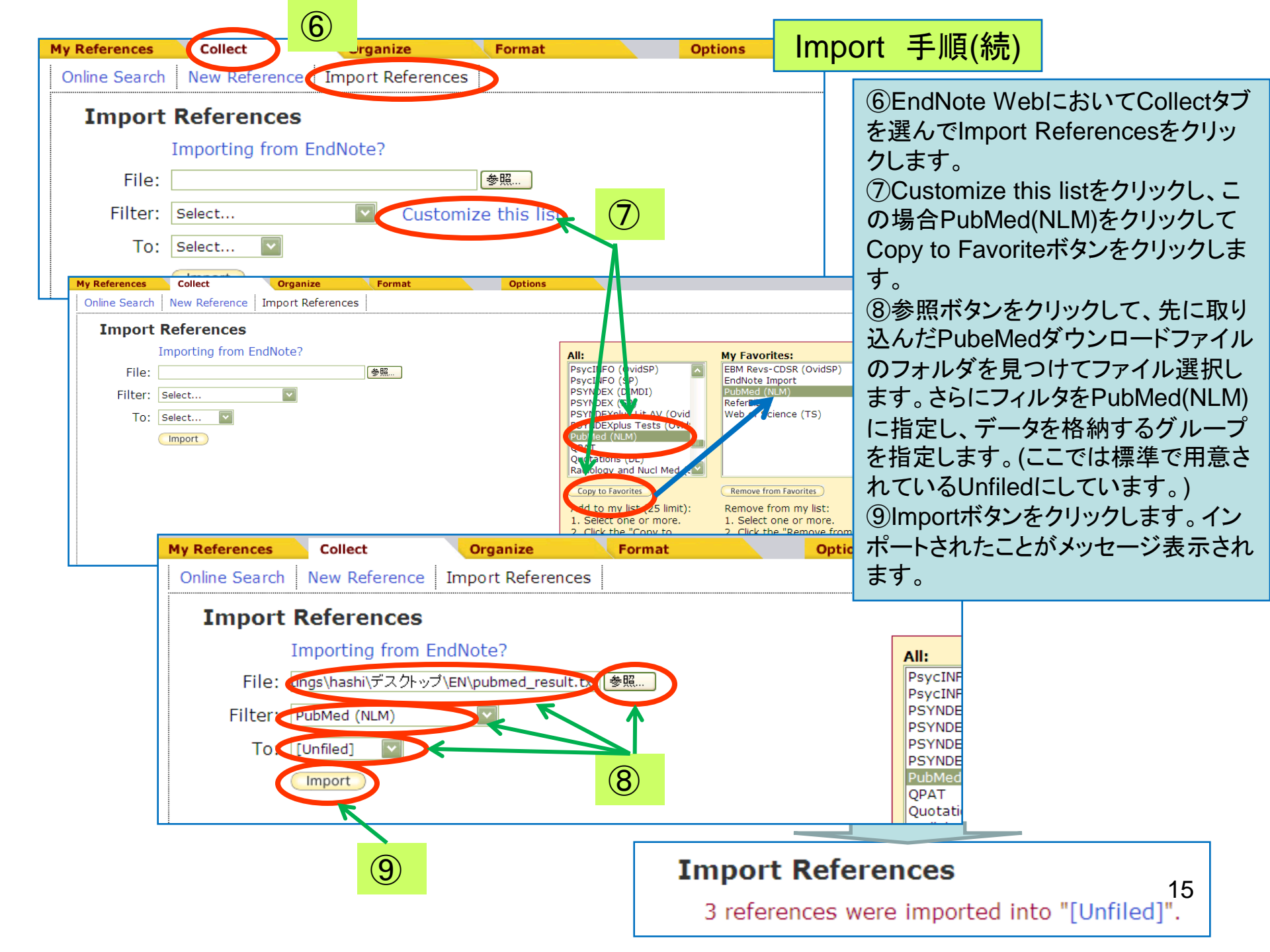

### フォーマットリストの作成(Bibliography)

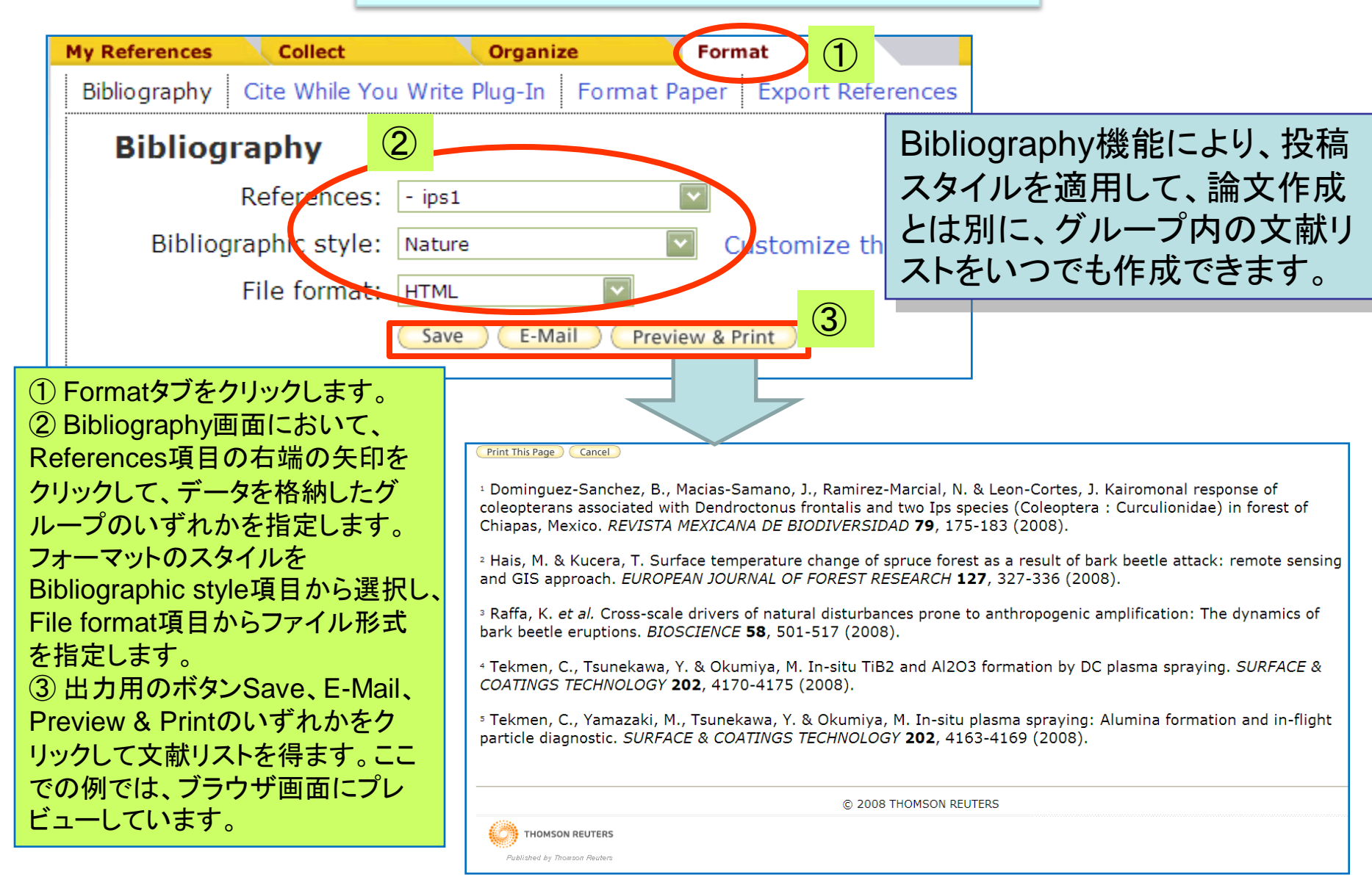

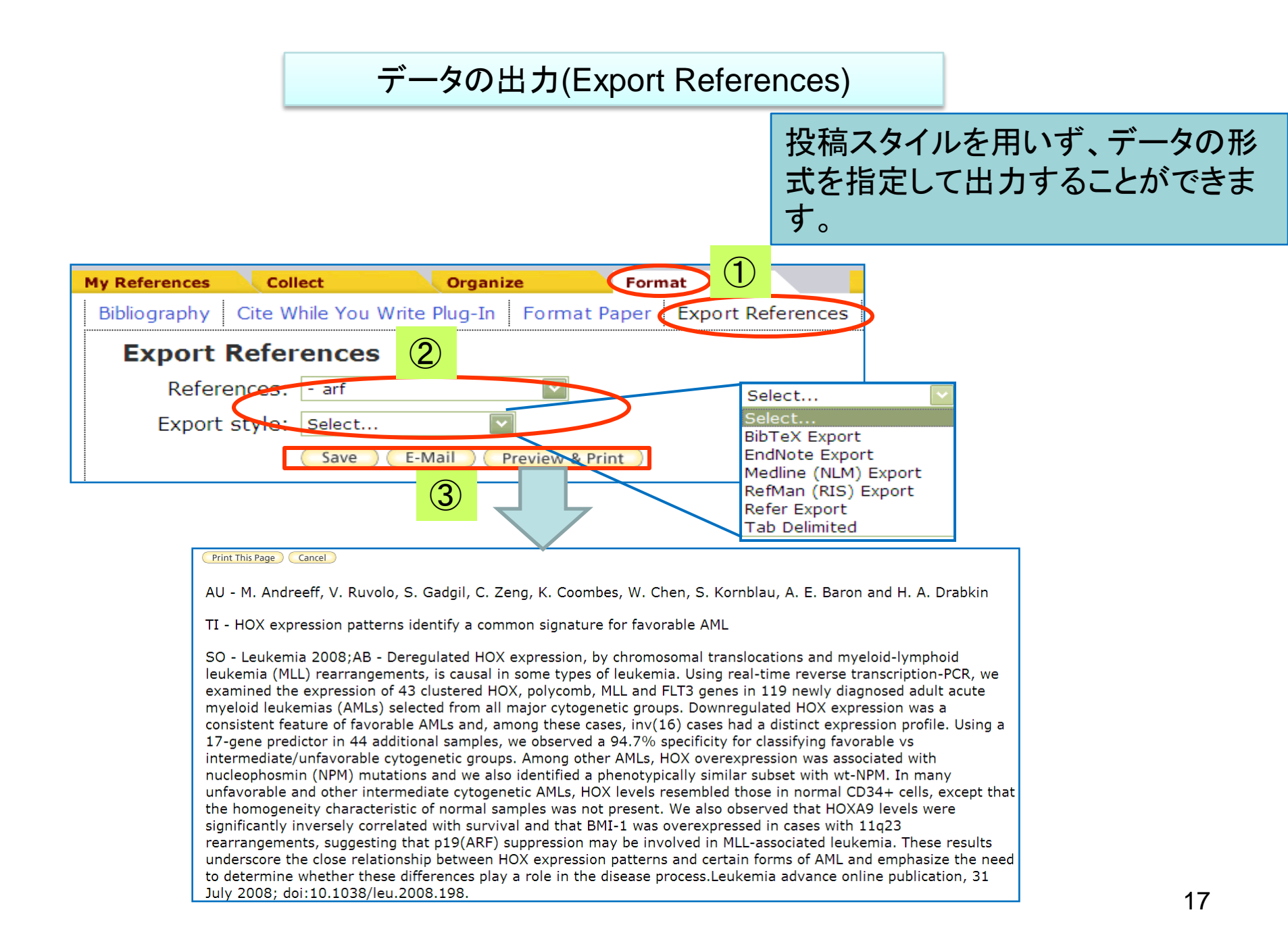

## Format Paperによる投稿論文の引用リスト作成

|                                   | Welcome Takeshi                       |                                            | ISI Web of Knowledge™   Log Out   Help             |                                                       |
|-----------------------------------|---------------------------------------|--------------------------------------------|----------------------------------------------------|-------------------------------------------------------|
| <b>EndNote</b> <sup>web</sup>     |                                       | ŀ                                          | lide message NOTICE:                               |                                                       |
| provided 2, VSI Web of Knowledge* |                                       | Cutions.                                   | prmatting issues have been corrected               |                                                       |
| My References                     | Organize Format                       | Options                                    | Show Getting Started Guide                         |                                                       |
| Quick Search                      | diabetes                              |                                            |                                                    |                                                       |
| Search for                        | Chan 10 and and T                     | My References Collect                      | Organize                                           | Format                                                |
| In All My References              |                                       | Bibliography Cite Whil                     | e You Write Plug-In Forma                          | t Paper Export Reference                              |
|                                   | Author Year Title                     |                                            | - :                                                |                                                       |
| My References                     | Akici, A 2007 Antih                   | Bibliography                               |                                                    |                                                       |
| All My References (77)            | Pharm<br>Online                       | Reference                                  | es: - arf                                          |                                                       |
| aspirin2 (10) 🚜                   | SFP                                   | Diblio and able ab                         | des Ettern hand                                    | AAG Sty                                               |
| asthma (8)<br>diabetes (8) 3      | Bodher-Adler, B 2007 Risk I<br>Int Ur | Bibliographic st                           | yle: Tab Delimited                                 | AAPG Bi                                               |
| ips1 (5)                          | <u>9</u> 8-F3                         | File form                                  | nat: TXT (plain text file) 💟                       | Abacus                                                |
| ips3 (4)<br>ips_new (10) 🚜        | El Reda, DK 2007 Lower<br>Epide       |                                            | Save E-Mail P                                      | Abs Soc                                               |
| sel (3)<br>[Unfiled] (5)          | Mater<br>Online                       |                                            |                                                    | Acad En                                               |
| Quick List (0)                    | <u>6</u> Stra                         | X<br>id and calcingurin inhibitor free imp | upocupproccion in kidnov Edit                      |                                                       |
| Trash (0)                         | exportlist.txt - メモ帳                  |                                            |                                                    |                                                       |
| 77                                | »イル(E) 編集(E) 書式(Q) ヘルプ(H)             |                                            |                                                    |                                                       |
| 1.                                | Akici, A., Kalaça, S                  | S., Uğurlu, U., Toklu,                     | H. and Oktay, S. (2007                             | 7) Antihypertensive drug u                            |
| 2.                                | Bodner-Adler, B., Sh                  | nrivastava, C. and Boo                     | ner, K. (2007) Risk fac                            | tors for uterine prolapse                             |
| 3.                                | El Keda, D., Grigore                  | escu, V., Posner, S. a<br>- T. Tuallmann M | nd Davis-Harrier, A. (2<br>Slaudaeld: T. Duddaeld  | (UU7) Lower Kates of Prete<br>( and Lisfaldt 1 (2007) |
| 4.                                | Hizli E Talar B                       | Günee 7 Ozatik                             | Stowinski, I., budde, n<br>M. and Barkman, E. (200 | 17) What is the best predi                            |
| а.<br>6                           | Meisinger, C., Heier                  | r. M., Lang. A. and Dö                     | ring. A (2007) beta-bl                             | locker use and risk of fra                            |
| Ž.                                | Munir, F., Yarker, J                  | J., Haslam, C., Long,                      | H., Leka, S., Griffiths                            | s, A. and Cox, S. (2007) W                            |
| 8.                                | Sweileh, W. (2007) (                  | Contraindications to m                     | etformin therapy among                             | patients with type 2 diab                             |
|                                   |                                       |                                            |                                                    |                                                       |
|                                   |                                       |                                            |                                                    |                                                       |
|                                   | あ                                     | らかじめ引用デ-                                   | -928Bibliography                                   | /機能                                                   |

でファイル保存しておくと便利です。

#### 論文作成をMS-Wordで行い、rtfファイル(リッチテキスト) 保存します。

The aim of this prospective study was to evaluate the impact of extracorporeal circulation and cross clamping period on erectile function in patients undergoing coronary artery bypass surgery (CABS). MATERIALS AND METHODS: A total of 50 patients undergoing CABS were evaluated in this prospective study{Giessing, 2007}. Before and 6-12 months after the CABS, patients were interviewed for erectile dysfunction (ED) using the International Index of Erectile Function (IIEF). Scoring the IIEF domain of erectile function allowed the classification of each patient as having no (26-30), mild (17-25), moderate (11-16) or severe (0-10) ED. Patients with normal, mild and moderate ED score were designated as group A, B and C, respectively. Patients were classified in 2 groups to evaluate the impact of extracorporeal circulation and cross clamping period on erectile function in patients undergoing CABS. Patients who had no

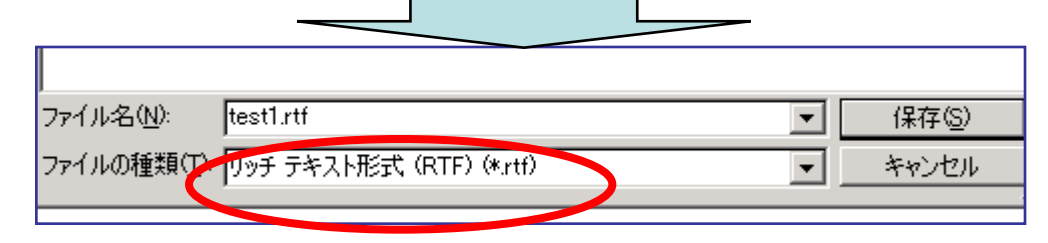

#### 引用部分に著者と出版年を先のBibliographyリストからの コピーか、手動入力にて埋め込みます。

中かっこ{

著者のファミリーネーム

コンマ

{Giessing, 2007}

半角空白

The aim of this prospective study was to evaluate the impact of extracorporeal circulation and cross clamping period on erectile function in patients undergoing coronary artery bypass surgery (CABS). MATERIALS AND METHODS: A total of 50 patients undergoing CABS were evaluated in this prospective study Giessing. 2007. Before and 6-12 months after the CABS, patients were interviewed for erectile dysfunction (ED) using the International Index of Erectile Function (IIEF). Scoring the IIEF domain of erectile function allowed the classification of each patient as having no (26-30), mild (17-25), moderate (11-16) or severe (0-10) ED. Patients with normal, mild and moderate ED score were designated as group A, B and C, respectively. Patients were classified in 2 groups to evaluate the impact of extracorporeal circulation and cross clamping period on erectile function in patients undergoing CABS. Patients who had no

中かっこ

4桁の年号

# ①Format Paperを選んだ上、右側領域において、参照ボタンをクリックして論文ファイル(リッチテキスト)を指定します。

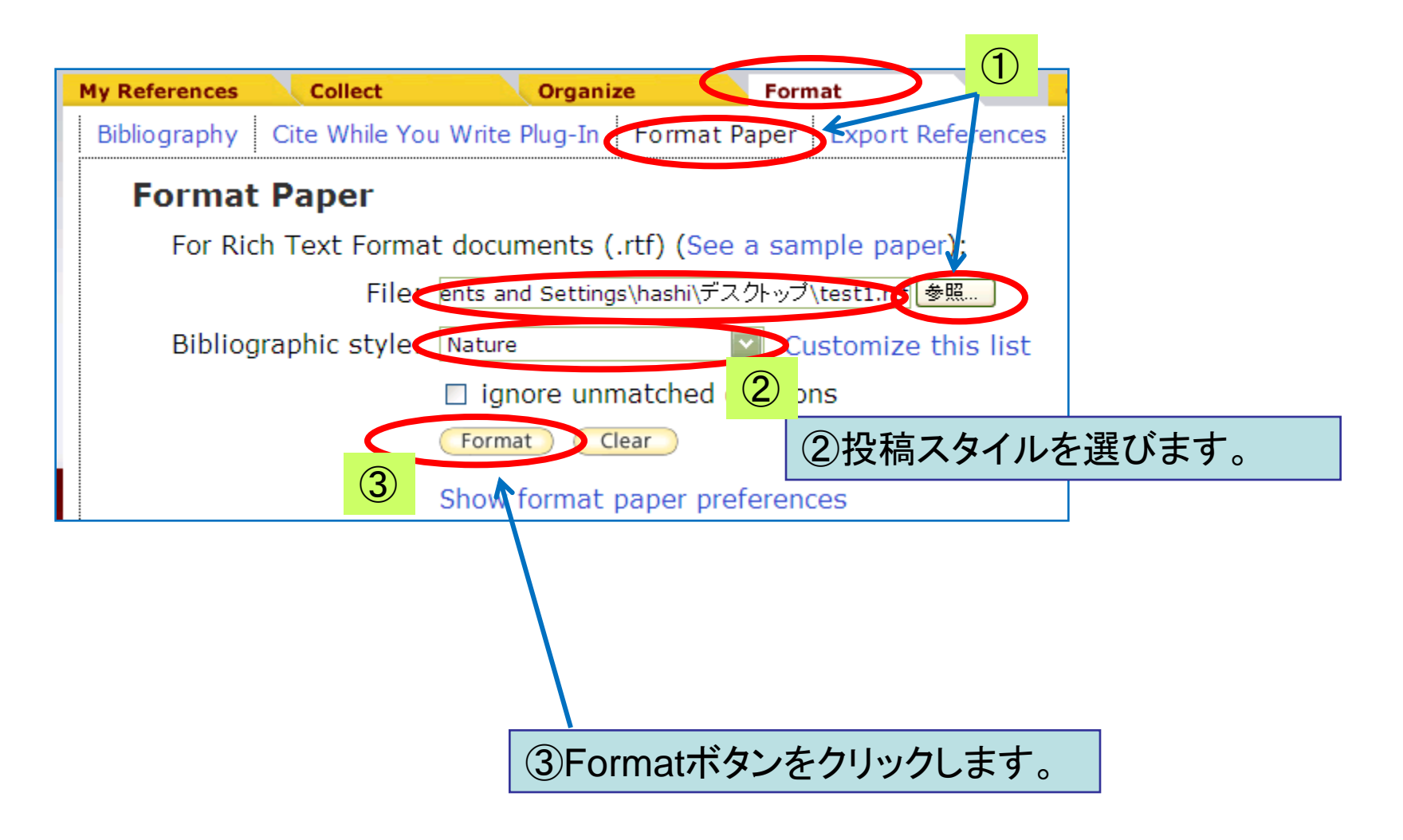

#### 埋め込んだ表記と、データがマッチしたことが示され、 保存別ファイル名確認が表示されますので、任意場所 に保存を行います。

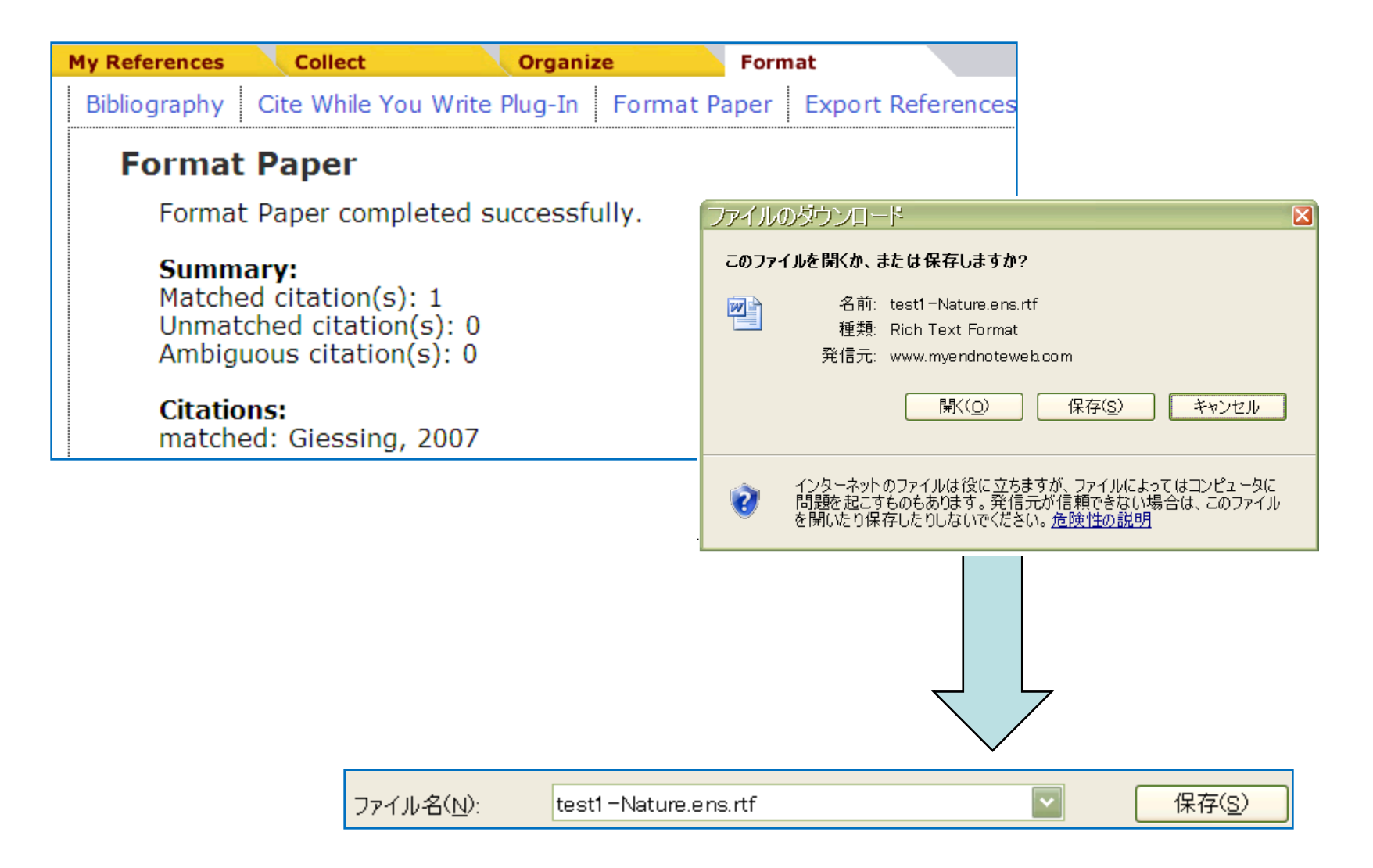

### フォーマットが完了します。

The aim of this prospective study was to evaluate the impact of extracorporeal circulation and cross clamping period on erectile function in patients undergoing coronary artery bypass surgery (CABS). MATERIALS AND METHODS: A total of 50 引用箇所 patients undergoing CABS were evaluated in this prospective study<sup>1</sup>. Defore and 6-12 months after the CABS, patients were interviewed for erectile dysfunction (ED) using the International Index of Erectile Function (IIEF). Scoring the IIEF domain of erectile function allowed the classification of each patient as having no (26-30), mild (17-25), moderate (11-16) or severe (0-10) ED. Patients with normal, mild and moderate ED score were designated as group A, B and C, respectively. Patients were classified in 2 groups to evaluate the impact of extracorporeal circulation and cross clamping period on erectile function in patients undergoing CABS. Patients who had no change in ED score in group A and patients who had recovery in group B were included in group1. Patients who had impaired ED score in group A and group B were included in group 2. All patients were also interviewed for sociodemographic and relevant medical history. Sociodemographic data were age, job, marital status, alcohol, narcotic and smoking habit. Medical risk factors were diabetes, hypertension and psychiatric disorders. RESULTS: The mean age of patients included in the study were 46,6 (range 31-55). After the operation, 3 (7.5%) of 41 patients in group A had moderate, 1 (2.5%) had mild and 37 (90%) had no change in ED score.

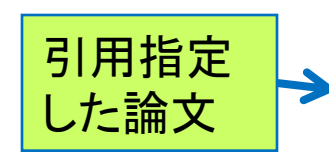

<sup>1</sup>Giessing, M. *et al.* Steroid<sup>•</sup> and calcineurin inhibitor free immunosuppression in kidney transplantation<sup>:</sup> state of the art and future developments. *World J Urol* (2007),